#### SIMEAL - Google Chrome Ð \_ X Q livorno.simeal.it/sicare/esimeal\_home.php?profilo=104&menu=2574&\_b=true&\_idutente=1377525 Attenzione: per "Iscrizione servizio Mensa - Prime Classi 2021/2022" è necessario entrare con lo SPID del genitore che ha iscritto l'alunno presso la scuola I miei dati Domande inviate Presenze Nuovo pagamento Cedole librarie Consulta omodifica dati Elenco delle domande Effettua un nuovo Consulta le presenze del richiedente inviate pagamento € € -Stampa Elenco librai Nuova domanda Comunica Pagamenti attestazio per i servizi assenza/presenza Riepilogo dei pagamenti scolastici pagame Effettua una nuova richiesta di iscrizione -Comunicazioni Estratto conto Non utilizzare per le Consulta l'estratto conto iscrizioni, ma solamente per comunicazioni 12:04 H へ 👿 🔛 🗤 9 -15/09/2021

# CLICCARE SU NUOVA DOMANDA PER I SERVIZI SCOLASTICI

livorno.simeal.it/sicare/esimeal\_home.php?profilo=104&menu=2574&\_b=true&\_idutente=1445888

| <b>S</b> SIMEAL                                                                            | Sistemi Innovativi per i servizi scolastici                                             |                    |                    | 💄 MELOSLALESSIO Esc | i                  |
|--------------------------------------------------------------------------------------------|-----------------------------------------------------------------------------------------|--------------------|--------------------|---------------------|--------------------|
| Nuova richiesta                                                                            |                                                                                         |                    |                    |                     | X Chiudi           |
| Avviso                                                                                     | Descrizione estesa                                                                      | Inizia dal         | Scade il           | Stato               |                    |
| Iscrizione servizio Mensa - Solo per<br>iscritti Prime Classi e Trasferimenti<br>2023/2024 | Iscrizione servizio Mensa - Solo per iscritti Prime Classi<br>e Trasferimenti 2023/2024 | 12/07/2023 - 11:00 | 15/08/2023 - 23:59 | attivo              | ╋ Nuova<br>domanda |
| Autorizzazione ISEE iscritti comunali<br>2023/2024                                         | Autorizzazione ISEE iscritti comunali 2023/2024                                         | 12/07/2023 - 11:00 | 15/08/2023 - 23:59 | attivo              | ╋ Nuova<br>domanda |
| Autorizzazione ISEE - Iscritti Mensa<br>Statali 2023/2024                                  | Autorizzazione ISEE - Iscritti Mensa Statali 2023/2024                                  | 12/07/2023 - 11:00 | 15/08/2023 - 23:59 | attivo              | ╋ Nuova<br>domanda |
| SOLO PER Servizi privati - autorizzazione<br>ISEE 2023/2024                                | SOLO PER Servizi privati - autorizzazione ISEE<br>2023/2024                             | 12/07/2023 - 11:00 | 15/08/2023 - 23:59 | attivo              | + Nuova<br>domanda |
|                                                                                            | iscrizioni, ma sola<br>per comunicaz                                                    | mente<br>ioni      |                    |                     |                    |

### CLICCARE SU NUOVA DOMANDA NELLA RIGA AUTORIZZAZIONE ISEE

– 0 X

| Zimbra: In arrivo (19) × SICARE                | × +                                         |                               |                                      | •                | · 🗆                 | × |
|------------------------------------------------|---------------------------------------------|-------------------------------|--------------------------------------|------------------|---------------------|---|
| ← → C ☆ ⓐ livorno.simeal.it/sicare/simeal_     | bando_menu.php?_user=1116716bfd96c168d      | 8390e5b6e1e1b47&profilo=104&i | menu=2599&_idprogetto=13&_simeal=t Q | ☆ 🛊 (            | Errore              | : |
| Domande Autorizzazione ISEE - Per iscritti Mer | usa dopo il primo appo (Statali e Comunali) |                               | F                                    | Torma all'elenco | X Chiudi            |   |
|                                                |                                             |                               |                                      |                  | ••• Candun          |   |
|                                                |                                             |                               |                                      |                  |                     |   |
|                                                | C                                           |                               | ×                                    |                  |                     |   |
|                                                |                                             |                               |                                      |                  |                     |   |
| Richiedente*:                                  | 1                                           |                               | 1                                    | + 1              |                     |   |
| Cittadinanza*:                                 | ~                                           | Genere*:                      | ~                                    |                  |                     |   |
| Nazione di nascita*:                           | ×                                           |                               |                                      |                  | - 11                |   |
| Comune di nascita*:                            | 1                                           | Provincia di nascita*:        |                                      |                  | - 11                |   |
| Data di nascita*:                              | gg/mm/aaaa                                  | Codice fiscale*:              |                                      |                  | - 11                |   |
| Indirizzo*:                                    |                                             | Civico*:                      |                                      |                  | - 11                |   |
| Comune di residenza*:                          | 1                                           | Provincia*:                   |                                      |                  | - 11                |   |
| Cellulare:                                     |                                             | Email:                        |                                      |                  | - 11                |   |
| Altro recapito:                                |                                             | Corrispondente a:             |                                      |                  | - 84                |   |
|                                                | H Sa                                        | va e continua                 |                                      |                  | <b>.</b>            |   |
|                                                |                                             |                               |                                      |                  |                     |   |
|                                                |                                             |                               |                                      |                  |                     |   |
| # 💽 🛤 🖀 🧿                                      | 2015 SilMear in                             | - An Anno reservan            |                                      | 🗙 🔛 🕬            | 13:01<br>15/09/2021 |   |

#### COMPILARE I DATI OBBLIGATORI SEGNATI CON L'ASTERISCO POI CLICCARE SU SALVA E CONTINUA

| Zimbra: In arrivo (19) 🗙 SICARE                                        | × +                                          |                               |                                      | •                |                     | ×      |  |
|------------------------------------------------------------------------|----------------------------------------------|-------------------------------|--------------------------------------|------------------|---------------------|--------|--|
| ← → C ☆ 🔒 livorno.simeal.it/sicare/simeal_                             | bando_menu.php?_user=1116716bfd96c168d       | 8390e5b6e1e1b47&profilo=104&r | nenu=2599&_idprogetto=13&_simeal=t © | k 🖈 🗯 🌘          | Errore              | :      |  |
|                                                                        | <u></u>                                      |                               |                                      |                  |                     |        |  |
| Domande Autorizzazione ISEE - Per iscritti Mer                         | nsa dopo il primo anno (Statali e Comunali)  |                               |                                      | Torna all'elenco | K Chiudi            |        |  |
| Step 2 - Dati<br>beneficiario del servizio                             |                                              |                               |                                      |                  |                     |        |  |
|                                                                        | Dati d                                       | ell'alunno                    |                                      |                  | - î                 |        |  |
| Cognome*:                                                              |                                              | Nome*:                        |                                      |                  |                     |        |  |
| Genere*:                                                               | ~                                            | Nazione nascita*:             | ~                                    |                  | - 14                |        |  |
| Luogo di nascita*:                                                     | 1                                            | Provincia di nascita*:        |                                      |                  | - 14                |        |  |
| Data di nascita o data parto presunta*:                                | gg/mm/aaaa                                   | Cittadinanza*:                | ~                                    |                  | - 14                |        |  |
| Codice fiscale*:                                                       | calcola                                      | Comune di residenza*:         | 1                                    |                  | - 14                |        |  |
| Indirizzo di residenza*:                                               | DIGITARE L'INDIRIZZO DI RESIDENZA N.         | Anno scolastico*:             | 2021/2022                            |                  | - 14                |        |  |
| H Salva e contínua                                                     |                                              |                               |                                      |                  |                     |        |  |
| 04 0 -E 0                                                              |                                              |                               |                                      | r                |                     |        |  |
| :<br>https://livorno.simeal.it/sicare/simeal_bando_step.php?_user=1116 | 716bfd96c168d8390e5b6e1e1b47&profilo=104&men | u=2599&_idprogetto=13#steps   |                                      |                  |                     |        |  |
| # 💽 🗖 🐴 🦻                                                              |                                              |                               |                                      | ^ 👿 🔛 🕬          | 13:02<br>15/09/2021 | $\Box$ |  |

# INSERIRE I DATI DELL'ALUNNO . POI CLICCARE SU SALVA E CONTINUA

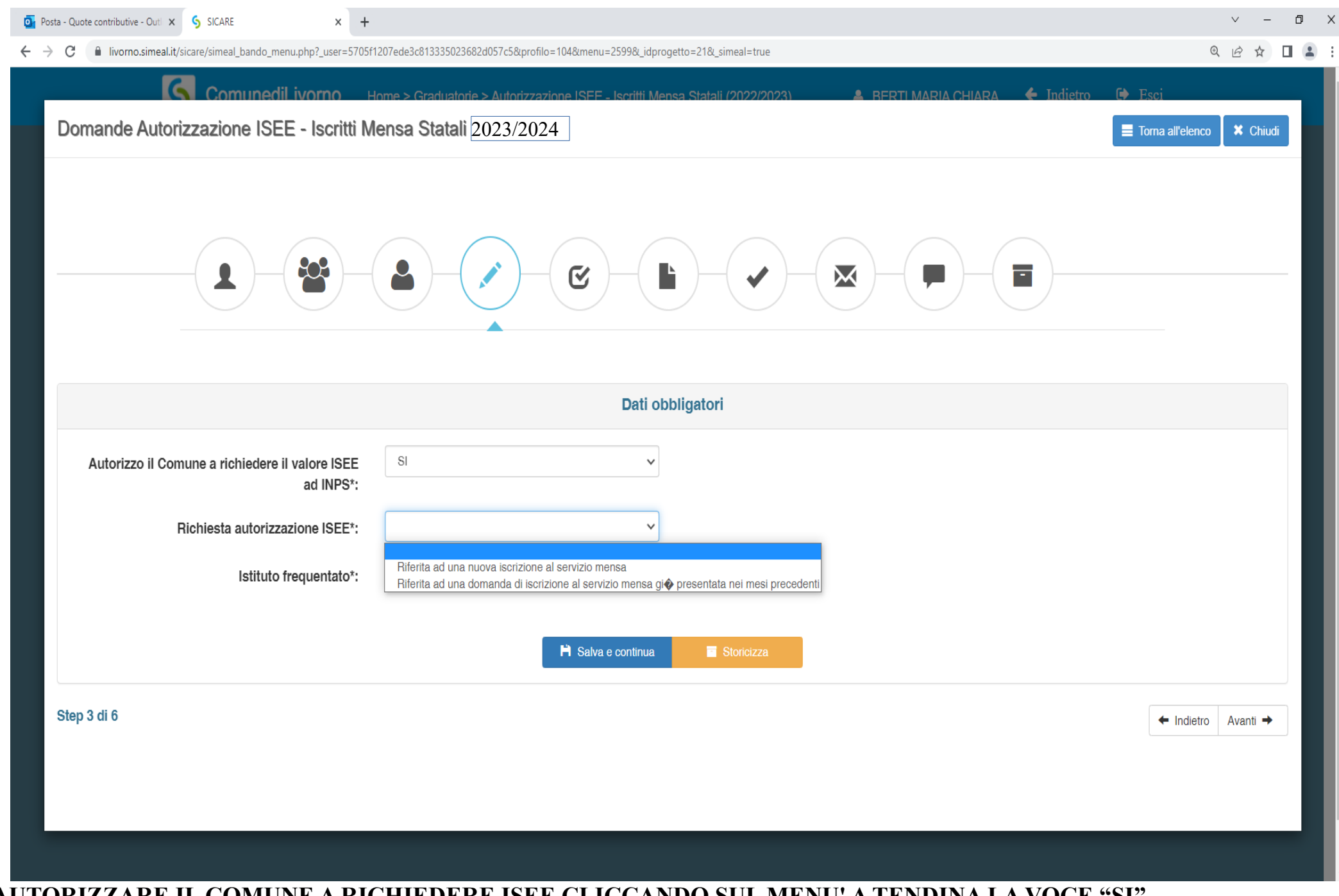

AUTORIZZARE IL COMUNE A RICHIEDERE ISEE CLICCANDO SUL MENU' A TENDINA LA VOCE "SI"

| Zimbra: In arrivo (19) × SICARE × +                                                                                                    | C                | , –                         |        | × |
|----------------------------------------------------------------------------------------------------|------------------|-----------------------------|--------|---|
| ← → C 🏠 🔒 livorno.simeal.it/sicare/simeal_bando_menu.php?_user=1116716bfd96c168d8390e5b6e1e1b47&profilo=104&menu=2599&_idprogetto=13&_simeal=t                                                                                                    | Q ☆              | * 🕘                         | Errore | : |
| Domande Autorizzazione ISEE - Per iscritti Mensa dopo il primo anno (Statali e Comunali)                                                                                                    | 🚍 Toma allu      | elenco 🗶 Chi                | udi    |   |
|                                                                                                    |                  |                             |        |   |
|                                                                                                    |                  |                             |        |   |
| Dichiarazioni                                                                                                    |                  |                             |        |   |
|                                                                                                    | Selezi           | iona tutti 🚺 NO             |        |   |
| che i dati forniti sono veritieri e di essere consapevole delle conseguenze civili e penali previste per coloro che rendono dichiarazioni false, in particolare ho preso atto degli artt. 75 e 76 del DPR n. 445/2000 che prevedono sanzioni per chi re<br>sostitutive di certificazioni e di atti di notorieta' falsi, mendaci o parzialmente veritiere. | ende dichiarazio |                             |        |   |
| Dichiara di aver preso visione dell'informativa privacy ai sensi del Regolamento U.E. 2016/679 e presto il mio consenso al trattamento dei dati                                                                                                    |                  | NO                          |        |   |
| R Salva e continua                                                                                                    |                  |                             |        |   |
| Step 4 di 6                                                                                                    | ← In             | dietro Avanti •             | •      |   |
|                                                                                                    |                  |                             |        |   |
|                                                                                                    |                  |                             |        |   |
|                                                                                                    |                  |                             |        |   |
|                                                                                                    |                  |                             |        |   |
| regine of o recommo 2005. Silleal inc All cinhts reserved                                                                                                    | ~ 🕅 1            | ן<br>קשייים 13<br>קשייים 13 | :10    |   |

## CLICCARE SU SELEZIONA TUTTI PER ESPRIMERE IL CONSENSO.

| Zimbra: In arrivo (19) × S SICARE × +                                                                                                    | 0              | , –           |                     | × |
|----------------------------------------------------------------------------------------------------|----------------|---------------|---------------------|---|
| ← → C 🏠 🔒 livorno.simeal.it/sicare/simeal_bando_menu.php?_user=1116716bfd96c168d8390e5b6e1e1b47&profilo=104&menu=2599&_idprogetto=13&_simeal=t                                                                                                    | २ 🛧            | * (           | Errore              | : |
| Domande Autorizzazione ISEE - Per iscritti Mensa dopo il primo anno (Statali e Comunali)                                                                                                    | 📕 Toma all'e   | elenco 🚺      | Chiudi              |   |
|                                                                                                    |                |               |                     |   |
| Dichiarazioni                                                                                                    |                |               | _                   |   |
|                                                                                                    | Salazi         | iona tutti    | all                 |   |
| che i dati forniti sono veritieri e di essere consapevole delle conseguenze civili e penali previste per coloro che rendono dichiarazioni false, in particolare ho preso atto degli artt. 75 e 76 del DPR n. 445/2000 che prevedono sanzioni per chi rend | e dichiarazior | ni            | SI                  |   |
| Dichiara di aver preso visione dell'informativa privacy ai sensi del Regolamento U.E. 2016/679 e presto il mio consenso al trattamento dei dati                                                                                                    |                |               | SI                  |   |
| P Salva e continua                                                                                                    |                |               |                     |   |
| Step 4 di 6                                                                                                    | ← Inc          | dietro Av     | anti →              |   |
|                                                                                                    |                | 200           |                     |   |
|                                                                                                    |                |               |                     |   |
|                                                                                                    |                |               |                     |   |
|                                                                                                    |                |               |                     |   |
|                                                                                                    | ^ ₩ ¶          | ፲ <b>(</b> ୬) | 13:10<br>15/09/2021 |   |

DOPO CHE SI E' ESPRESSO IL CONSENSO LE CASELLE DIVENTANO VERDI. SALVA E CONTINUA.

| Image: Posta - Quote contributive - Outly x       SICARE       x       + |                                             |                                   |                  |  |  |  |  |  |  |
|--------------------------------------------------------------------------|---------------------------------------------|-----------------------------------|------------------|--|--|--|--|--|--|
| ← → C                                                                    | @ @ ☆ □ 😩 :                                 |                                   |                  |  |  |  |  |  |  |
| Comunedil ivorno Home > Graduatorie > Autorizzazion                      | e ISEE - Iscritti Mensa Statali (2022/2023) | 💄 BERTI MARIA CHIARA 🛛 🔶 Indietro | 🕩 Esci           |  |  |  |  |  |  |
| Domande Autorizzazione ISEE - Iscritti Mensa Statali 2023/2024           | ]                                           |                                   | Torna all'elenco |  |  |  |  |  |  |
|                                                                          |                                             |                                   |                  |  |  |  |  |  |  |
|                                                                          | Invia richiesta                             |                                   |                  |  |  |  |  |  |  |
| Step 1 - Dati richiedente                                                |                                             | ✓ Completo                        |                  |  |  |  |  |  |  |
| Step 2 - Dati beneficiario                                               |                                             | <ul> <li>Completo</li> </ul>      |                  |  |  |  |  |  |  |
| Step 3 - Dati obbligatori                                                |                                             | ✓ Completo                        |                  |  |  |  |  |  |  |
| Step 4 - Dichiarazioni                                                   |                                             | ✓ Completo                        |                  |  |  |  |  |  |  |
| Step 5 - Documenti                                                       |                                             | <ul> <li>Completo</li> </ul>      |                  |  |  |  |  |  |  |
| Numero protocollo:                                                       |                                             |                                   |                  |  |  |  |  |  |  |
|                                                                          |                                             |                                   |                  |  |  |  |  |  |  |
| Data protocollo:                                                         | gymmaaaa                                    |                                   |                  |  |  |  |  |  |  |
| Ora:                                                                     | hh:mm                                       |                                   |                  |  |  |  |  |  |  |
|                                                                          |                                             |                                   | •                |  |  |  |  |  |  |
|                                                                          |                                             |                                   |                  |  |  |  |  |  |  |
|                                                                          |                                             |                                   |                  |  |  |  |  |  |  |

A QUESTO PUNTO SI INVIA LA RICHIESTA. LA PROCEDURA E' COSI' TERMINATA.